| 取扱説明書         |    |  |
|---------------|----|--|
| Mini DOAS RMD | )] |  |

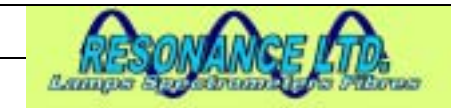

# 取扱説明書 Resonance Mini DOAS Spectrometer

# Model # RMD I

# October, 2005

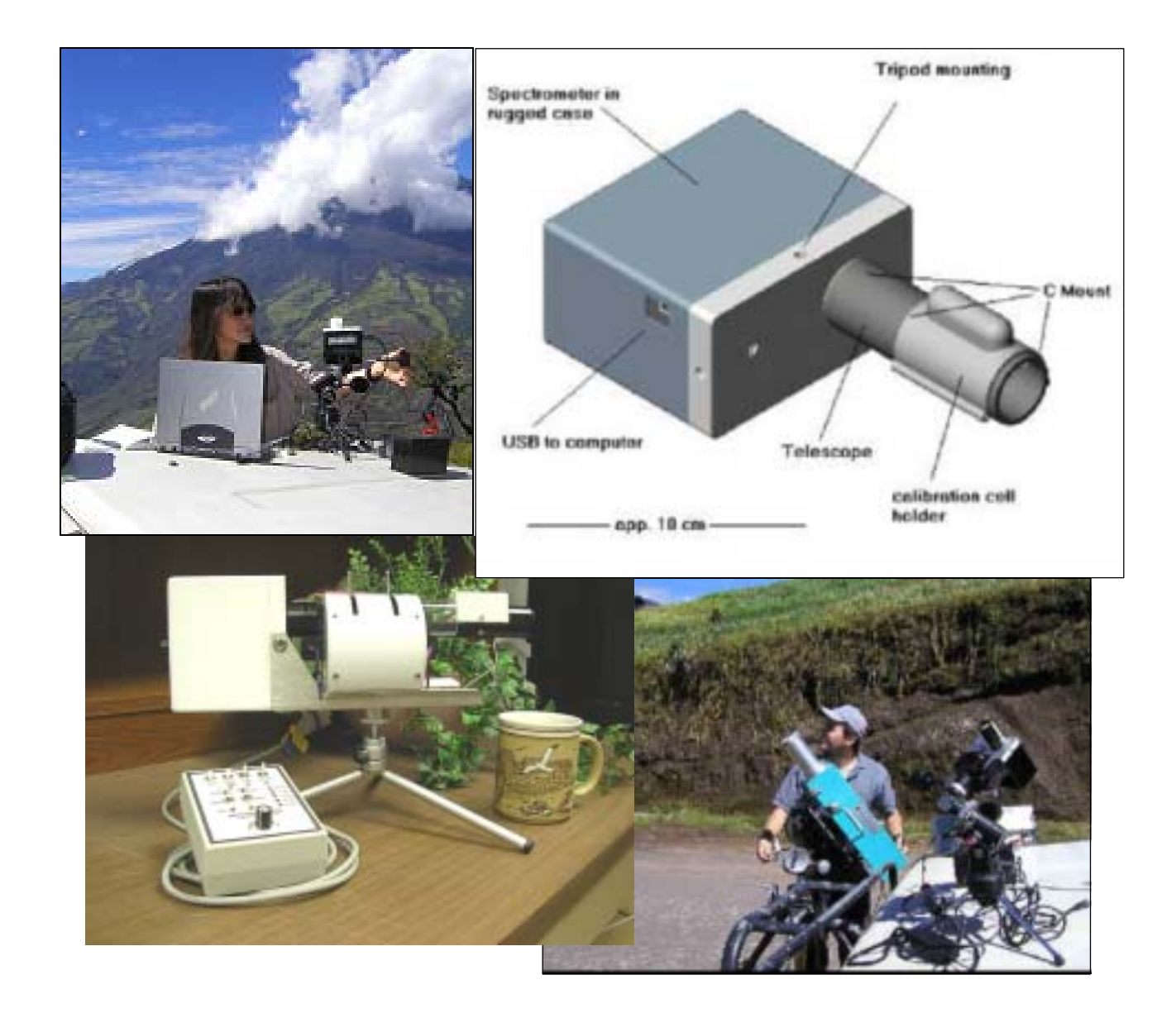

Resonance LTD. 143 Ferndale Drive North, Barrie. Ontario, Canada, L4N 9V9. Phone (705) 733-3633, FAX (705) 733-1388 www.resonance.on.ca res@resonance.on.ca ©Resonance Ltd, Canada, 2002

| 取扱説明書          | OBRANIANCE ITA            | Page 2 OF 24    |
|----------------|---------------------------|-----------------|
| Mini DOAS RMDI | Lamps Spectrum Line Plane | RMDI2005_10.doc |

目次

| 1. <u>RMDI について</u>                                                                                                    | 3  |
|----------------------------------------------------------------------------------------------------|----|
|                                                                                                    | _  |
| 2. <u>仕禄</u>                                                                                                    | 5  |
| 2.1 . <u>部品</u>                                                                                                    | 5  |
| 2.1.1 . <u>RMDI の部品</u>                                                                                                    | 5  |
| 2.1.2. <u>セル切り替え部品</u>                                                                                                    | 6  |
| 2.2. 物理的仕様                                                                                                    | 7  |
| 2.3 . RMDI の図                                                                                                    | 7  |
| 2.4. 電気的仕樣                                                                                                    | 8  |
| 。 四の担いたについて                                                                                                    | 0  |
|                                                                                                    | 9  |
| 3.1 . R <u>MDIの組み立て</u>                                                                                                    | 9  |
| <u>3.2. セル切り替え器の分解</u>                                                                                                    | 10 |
| <u>3.3 . 分光計/スペクトル取りこみの機能の確認</u>                                                                                                    | 11 |
| 4. スキャンコントロールボックスの操作                                                                                                    | 12 |
| 4.1. 基本的な操作                                                                                                    | 12 |
| 4.2. <u>セル切り替え器の操作</u>                                                                                                    | 12 |
| 5 フペクトルメータの堀作について                                                                                                    | 13 |
| $\frac{\Lambda(\gamma)}{M\Lambda^{-}} \frac{\gamma}{M\Lambda^{-}} \frac{\gamma}{M} \frac{\gamma}{\Lambda^{-}} \frac{\gamma}{\Lambda^{-}} \gamma$ | 13 |
| 5.1. <u>Resonance 社徒快のスクリノトノアイル</u>                                                                                                    | 13 |
| 5.2. 機器の校正                                                                                                    | 15 |
| 5.2.1 <u>ダークの校正</u>                                                                                                    | 15 |
| 5.2.2 <u>ガスセルでの校正</u>                                                                                                    | 15 |
| Appendix 1. <u>SPECTROMETER SPECIFICA</u> TIONS                                                                                                    | 16 |
| Appendix 2: SPECTROMETER CALIBRATION                                                                                                    | 17 |
| Appendix 3: SCRIPT FILE LISTING                                                                                                    | 18 |

|                             | Resonance LTD.                      |                                        |
|-----------------------------|-------------------------------------|----------------------------------------|
| 143 Ferndale Drive North, B | arrie. Ontario, Canada, L4N 9V9. Ph | one (705) 733-3633, FAX (705) 733-1388 |
| www.resonance.on.ca         | res@resonance.on.ca                 | ©Resonance Ltd, Canada, 2002           |

| 取扱説明書          | DECONANCE ITA            | Page 3 OF 24    |
|----------------|--------------------------|-----------------|
| Mini DOAS RMDI | Lampa Engennantina Plina | RMDI2005_10.doc |

## 1. RMDI について

RMDI は大気のガスのリモートセンシングのために設計された、コンパクトな UV/可視の分光 計システムです。これには小型の CCD アレーを使用した分光計(280~420nm までのスペクト ルをカバーする)を使用しています。さらにバックパッキング出来るほど小さく、火山の噴出 ガス分析出来る場所まで容易に持ち運べます。電源はラップトップコンピュータの USB から 供給出来ます。このシステムには、セルホルダーに、SO2 と NO2 (SO2 または NO2)の較正 用セル、ソフトウェアをインストールされたラップトップコンピュータ、較正および小型の三 脚が通常付属します。

分析ソフトウェアは、Ocean Optics OOIBase と互換性をもつ1つの''on line off line''スクリプト ファイルを含んでいます。さらに、RMDI は、DOASIS(ハイデンベルグ大学からダウンロード することができる)と互換性をもちます。表紙の図は、エクアドルの Tunguruhua 火山でラップ トップコンピュータと RMDI 使用しているところを示しています。

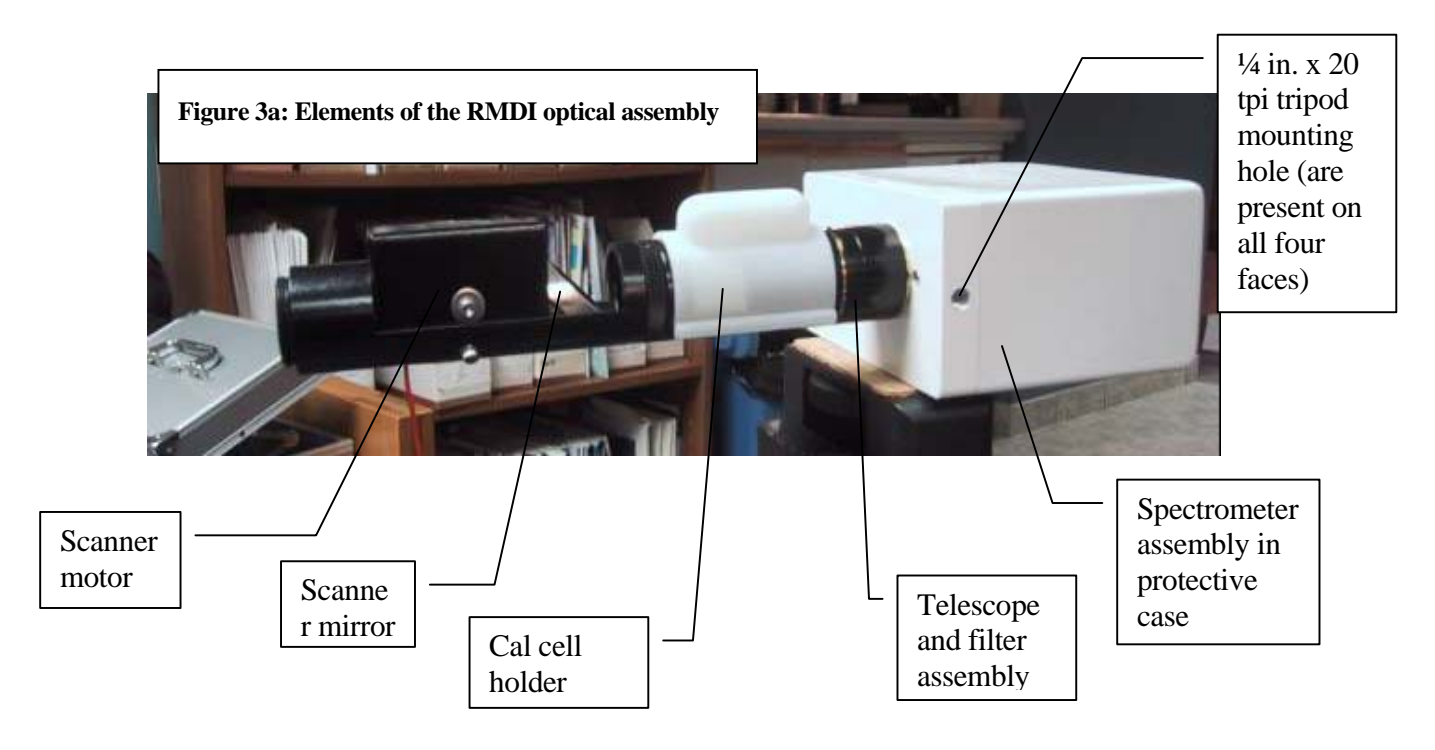

RMDIの光学アッセンブリの構成部品を下の figure 3a に示します。

| Resonance LTD.                                                                                       |                     |                              |  |
|----------------------------------------------------------------------------------------------------|---------------------|------------------------------|--|
| 143 Ferndale Drive North, Barrie. Ontario, Canada, L4N 9V9. Phone (705) 733-3633, FAX (705) 733-1388 |                     |                              |  |
| www.resonance.on.ca                                                                                  | res@resonance.on.ca | ©Resonance Ltd, Canada, 2002 |  |

| 取扱説明書          | BRANNARE ITA              | Page 4 OF 24        |
|----------------|---------------------------|---------------------|
| Mini DOAS RMDI | Lamps Spystrundiges Flows | <br>RMDI2005_10.doc |

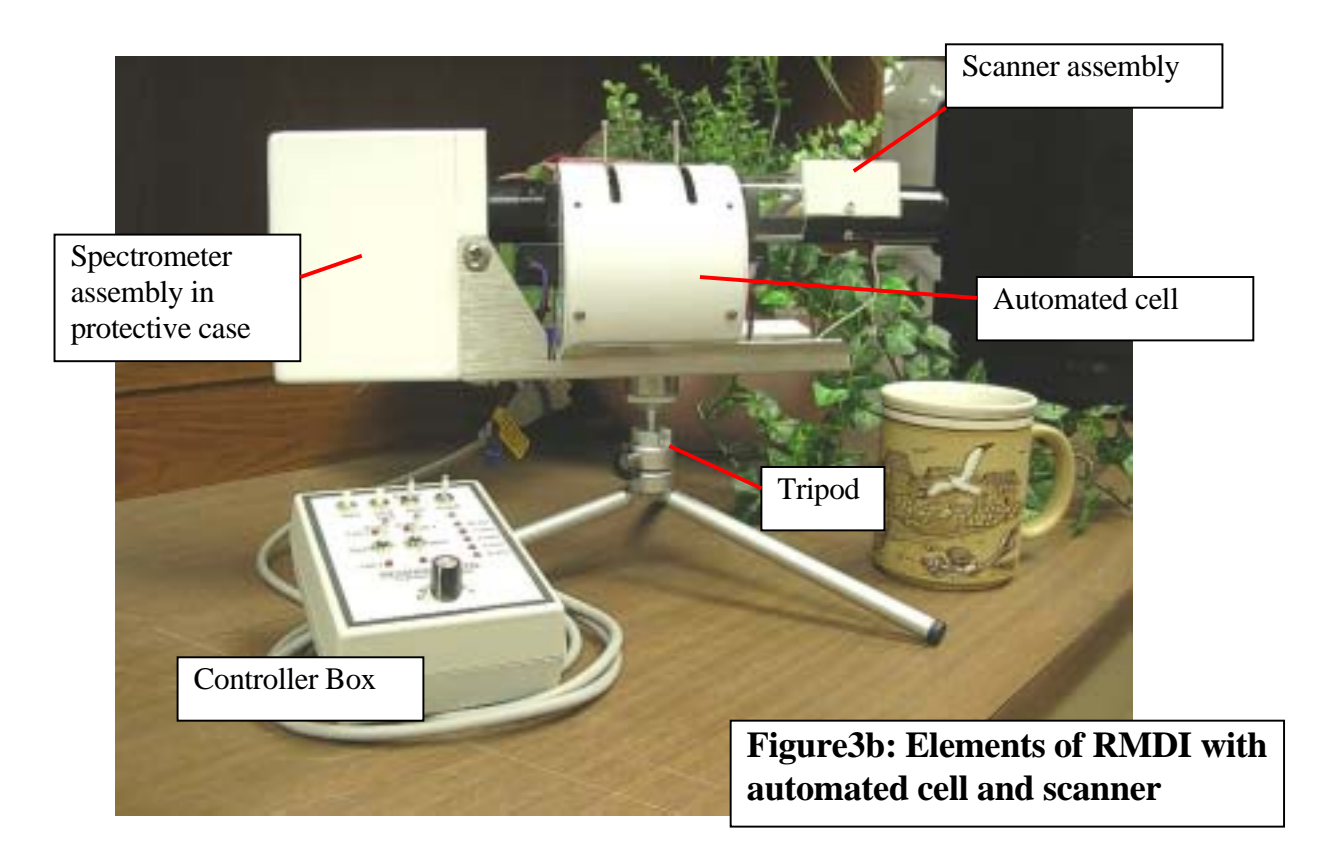

RMDIは、テレスコープを通して、あるいは90度折り曲げミラーをオプションのスキャナー を使い回転させて色々な方向の空を直接観察することができます。 スペクトルメータケース(Fig.3a)の4つの取り付け穴で、多くの標準軽量三脚を取り付ける ことができます。オプションのスキャナーで観察する方向を選ぶことができます。

| Resonance LTD.                                                                                       |                     |                              |  |
|----------------------------------------------------------------------------------------------------|---------------------|------------------------------|--|
| 143 Ferndale Drive North, Barrie. Ontario, Canada, L4N 9V9. Phone (705) 733-3633, FAX (705) 733-1388 |                     |                              |  |
| www.resonance.on.ca                                                                                  | res@resonance.on.ca | ©Resonance Ltd, Canada, 2002 |  |

| 取扱説明書          | OBROWNINGS IFT.           | Page 5 OF 24 |     |
|----------------|---------------------------|--------------|-----|
| Mini DOAS RMDI | Lamps Statebandists Misso | RMDI2005_10. | doc |

2. 仕様

# 2.1.部品

2.1.1 RMDIの部品

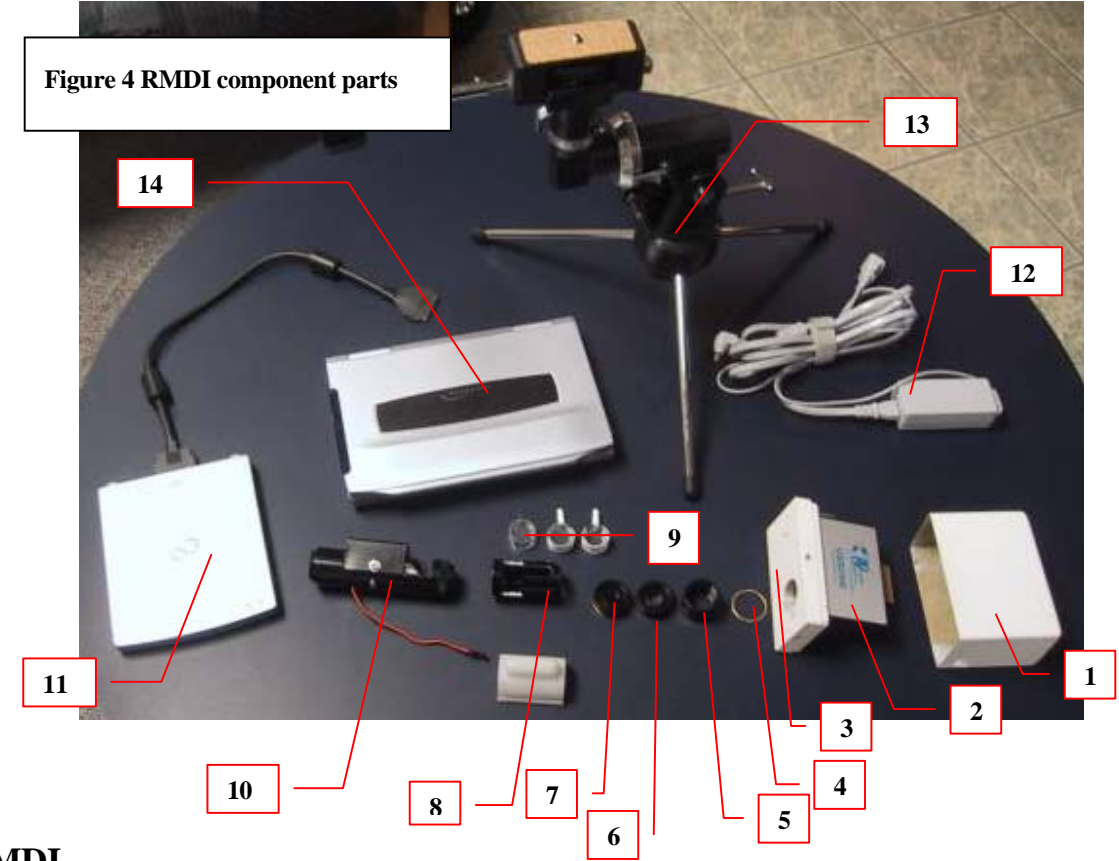

## RMDI システムの構成部品

(1)分光計の保護ケース(自動スキャナーやセル交換機を使用する場合、中に6個の単3電池が入り、必要な場合は取り替えることができます。)
(2)Ocean Optics USB 2000 分光計 (3)分光計取りつけフランジ
(4)望遠鏡チューブ用のスペーサー (5)望遠鏡チューブ
(6)Cマウントホルダ中の望遠鏡レンズ
(7) Cマウントホルダ中の UV カットフィルタ(NO2 のスペクトルと干渉するため、N02 セルとは一緒には使用しません)

(8)較正セルホルダーおよびカバー (10)スキャンニングミラーアッセンブリ (11)パームトップコンピュータ用 CD ドライブ (12)RMDI 用パームトップコンピュータ AC 電源

(13)RMDI ミニ三脚 (14)RMDI パームトップコンピュータ。

|                             | Resonance LTD.                       |                                        |
|-----------------------------|--------------------------------------|----------------------------------------|
| 143 Ferndale Drive North, I | Barrie. Ontario, Canada, L4N 9V9. Ph | one (705) 733-3633, FAX (705) 733-1388 |
| www.resonance.on.ca         | res@resonance.on.ca                  | ©Resonance Ltd, Canada, 2002           |

| 取扱説明書          | DECONANCE ITA              | Page 6 OF 24    |
|----------------|----------------------------|-----------------|
| Mini DOAS RMDI | Lamps Spreinundiges Micros | RMDI2005_10.doc |

## 2.1.2. セル切り替え部品

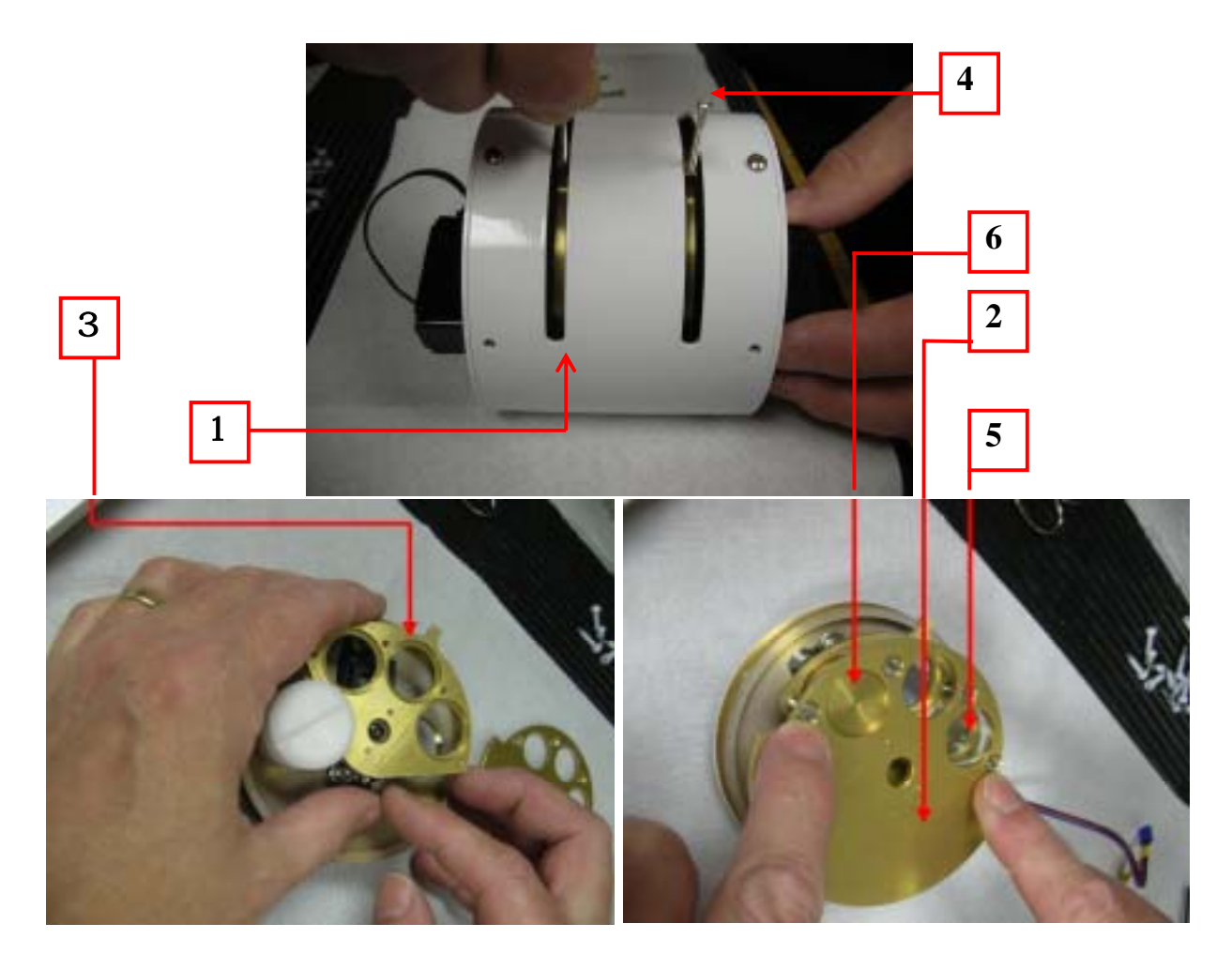

# セル交換機の構成部品:

- (1) 円筒ケース
  - (2) セルフェースプレート
  - (3) セルマウント
  - (4) 位置表示
  - (5) セル
  - (6) プランク

|                                                                                                    | Resonance LTD.      |                              |  |
|----------------------------------------------------------------------------------------------------|---------------------|------------------------------|--|
| 143 Ferndale Drive North, Barrie. Ontario, Canada, L4N 9V9. Phone (705) 733-3633, FAX (705) 733-1388 |                     |                              |  |
| www.resonance.on.ca                                                                                  | res@resonance.on.ca | ©Resonance Ltd, Canada, 2002 |  |

| 取扱説明書          | Deconfiner in        | Page 7 OF 24    |
|----------------|----------------------|-----------------|
| Mini DOAS RMDI | Lamps Spastrumbers M | RMDI2005_10.doc |

# 2.2. 物理的仕様

Interface to computer The spectrometer includes a plug-and-play high-speed analog to digital converter with USB interface to control the linear CCD detector. This interface provides full control of the CCD detector and allows 12-bit data acquisition. It is powered off of the USB line and provides all the power and control lines to the CCD detector.

| Dimensions of spectrometer                                             | 3.75 " w x 4.375 " d x 2.3 " h (9.5 x 11.1 x 5.8 cm)                                |  |
|------------------------------------------------------------------------|-------------------------------------------------------------------------------------|--|
| Dimensions of telescope<br>with vis blocking filter<br>and cell holder | 3.75 x 1.5 inches                                                                   |  |
| Gas cells supplied with unit                                           | Typically 3 SO2 cells allowing 7 points of calibration                              |  |
| Weight                                                                 | Less than 1 kg (not including laptop)                                               |  |
| Tripod                                                                 | Mini tripod with hand or motorized tracking (capable of solar tracking)             |  |
| Tripod interface                                                       | 4 <sup>1</sup> / <sub>4</sub> 20 tpi threaded blind holes on rectangular face plate |  |
| Interface Cable                                                        | USB cable (can be 5 meters long)                                                    |  |
| Power requirements                                                     | Draws 0.45 W power from PC through USB                                              |  |
| Software supplied                                                      | OOBase 32 (Ocean Optics), OO Script (Resonance)                                     |  |
| Available software                                                     | DOASIS from U of Heidelberg (freeware download)                                     |  |

# 2.3. RMDIの図

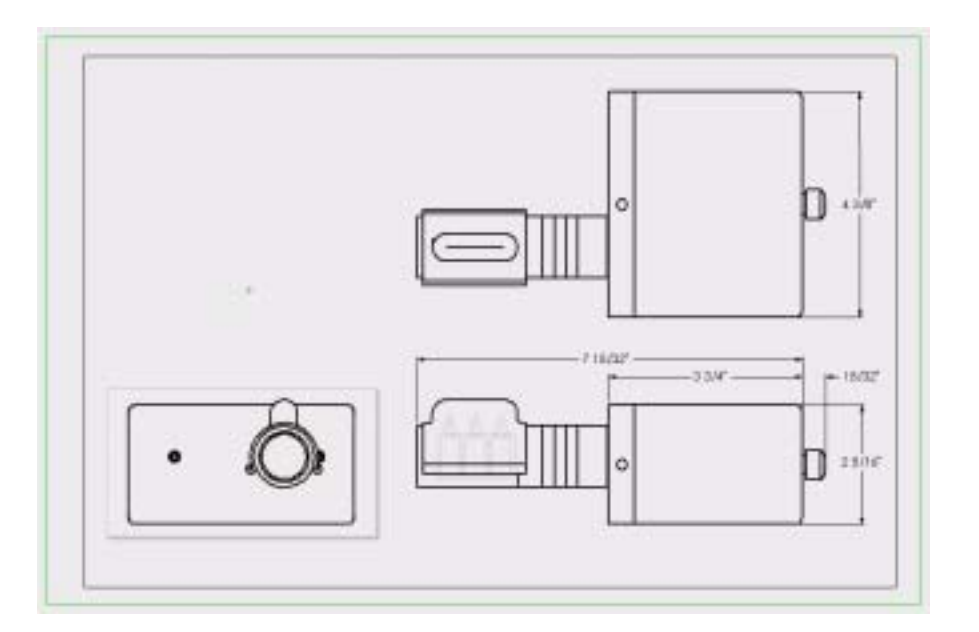

Resonance LTD. 143 Ferndale Drive North, Barrie. Ontario, Canada, L4N 9V9. Phone (705) 733-3633, FAX (705) 733-1388 www.resonance.on.ca ©Resonance Ltd, Canada, 2002

| 取扱説明書          |      | BRANNARE IAA             | Page 8 OF 24    |
|----------------|------|--------------------------|-----------------|
| Mini DOAS RMDI | 1.00 | upa Synabumatara Pilinaa | RMDI2005 10.doc |

# 2.4. 電気的仕様

| Electrical /Optical Specifications: |          |            |            |                    |
|-------------------------------------|----------|------------|------------|--------------------|
| Specification                       | Minimum  | Typical    | maximum    | units              |
| Standard Telescope                  | -        | 2          | -          | degrees            |
| field of view                       |          |            |            |                    |
| Spectral resolution                 | -        | 0.4        | -          | nm                 |
| Sensitivity for SO2                 | 5 (noon) | 10         | 30         | ppm-m              |
| (zenith sky 1 sec.)                 |          |            | (twilight) |                    |
| Spectral range 2400                 | -        | 295 to 380 | -          | nm                 |
| l/mm gtg (with visible              |          |            |            |                    |
| spectrum blocking                   |          |            |            |                    |
| filter)                             |          |            |            |                    |
| Spectral. range 2400                | -        | 295 to 437 | -          | nm                 |
| l/mm gtg (no filter)                |          |            |            |                    |
| Integration time                    | 0.03     | 0.1        | 10         | seconds            |
| Sensitivity                         | -        | 90         | -          | photons per A to D |
|                                     |          |            |            | count              |
| Full scale                          | -        | 4095       | -          | A to D counts      |
| Max.signal to noise for             | -        | 250        | -          | -                  |
| one average                         |          |            |            |                    |
| Dark noise                          | -        | 2.5        | -          | RMS counts         |
| Corrected linearity                 | -        | 99.8       | -          | %                  |

|                                                                                                    | Resonance LTD.      |                              |  |  |
|----------------------------------------------------------------------------------------------------|---------------------|------------------------------|--|--|
| 143 Ferndale Drive North, Barrie. Ontario, Canada, L4N 9V9. Phone (705) 733-3633, FAX (705) 733-1388 |                     |                              |  |  |
| www.resonance.on.ca                                                                                  | res@resonance.on.ca | ©Resonance Ltd, Canada, 2002 |  |  |

| 取扱説明書          | OBRANNARE ITA               | Page 9 OF 24    |
|----------------|-----------------------------|-----------------|
| Mini DOAS RMDI | Lamps Spectrum Lines Planes | RMDI2005_10.doc |

## 3. 取り扱い方について

#### 3.1. RMDI の組み立て

RMDI本体を、最初に、黒い後部捕虜ナットを備えた分光計上の保護ケースから分光計を慎重 に取り出します。テレスコープおよび較正用部品は、注意して、部品(5)(6)(7)および(8)をねじ で留めすることで組み立てることができます。もしセル交換機を取り付けている場合、部品 (8)のセルホルダーを取り付けます。3.2のセル交換機の組み立て/分解をお読みください。 次に、スペーサーリング(4)を置くことで、分光計取りつけフランジ(3)に付けることができま す。

ネジを回していて、堅くなったり、噛んだ場合、<u>決して強く締めないでください。</u>イソプロピルアルコール を 10 滴ほどたらすことで回るようになるはずです。 毛細管作用で液体がネジの間を満たした後ネジは 抜ける様になると思います。

RMDIの向きによっては、測定セルホルダー(8)を回転させた方が良いかもしれません。その結果セルスロットの面が上を向くかもしれません。スペーサーを、機器をこの方向で固定する為に取り付けることが出来ます(スペーサーは、標準の三脚上に取り付けた RMDI で、スロットが上を向いた状態で固定するために提供されます)。スキャナアッセンブリとテレスコープがつながれれば、全体の RMDI を三脚に取り付けることができます。

RMDI の接続は、(1)コンピュータに付けた USB ケーブルを、RMDI 上の USB レセプタクルに 接続します。そして(2)スキャナコントローラーハンドモジュールに接続線を差し込みます。

| 取扱説明書          | DECONANCE ITA             | Page 10 OF 24   |
|----------------|---------------------------|-----------------|
| Mini DOAS RMDI | Lamps Systemunative Phone | RMDI2005_10.doc |

# 3.2. セル切り替え器の分解

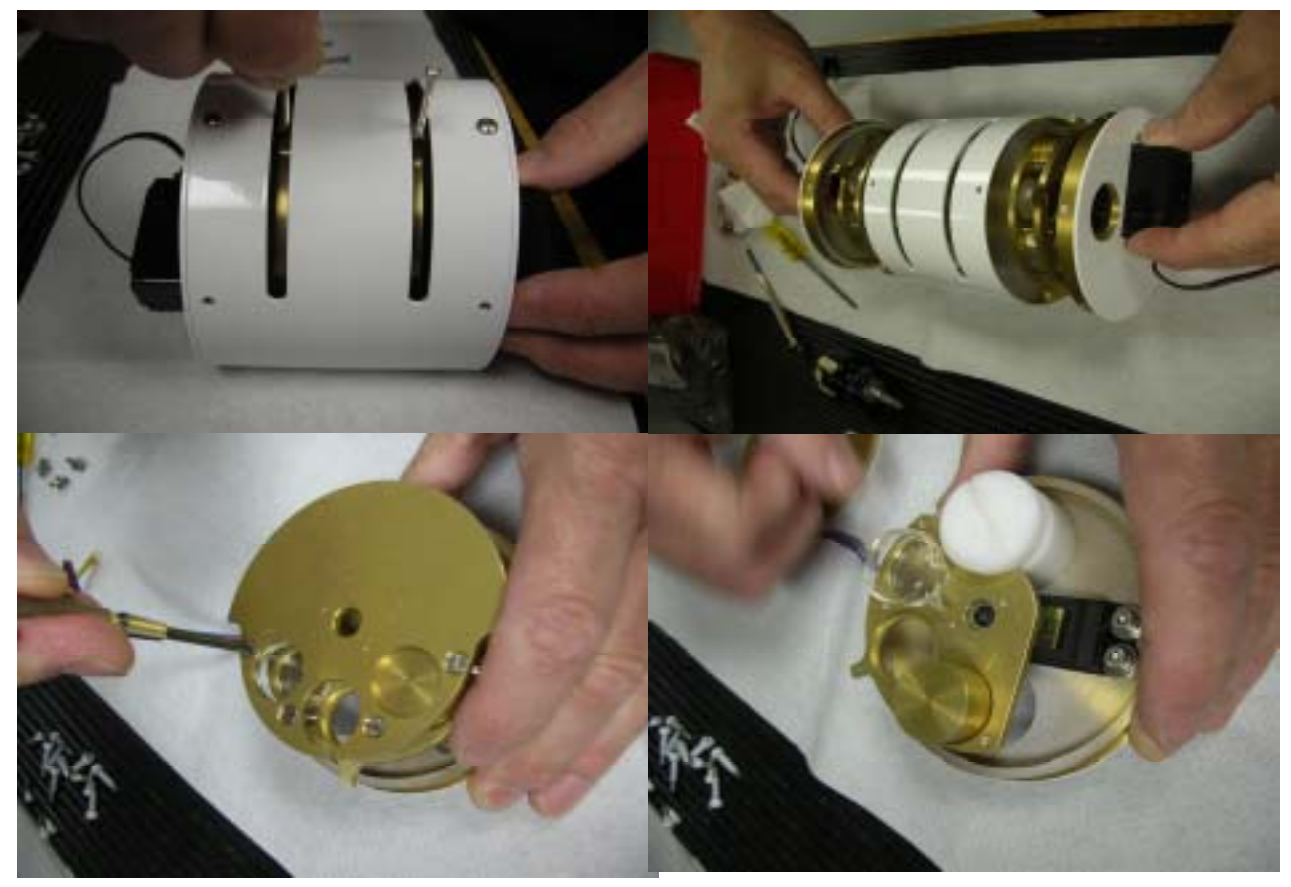

- 1、セル位置確認レバーをはずします。
- 2、セル交換器の円筒ケースからネジをはずします。
- 3、注意して、円筒ケースからセル交換器の両側の部品を取り外します。
- 4、それぞれのセルフェースプレートからネジを取り外し、注意してフェー スプレートを取り外します。
- 5、セルをホルダーに取り付けるとき、それぞれセルをセルホルダーを選ん で取り付け,その時にセルの出っ張りを回転軸のほうに向けて放射状に取 り付けます。
- 6、すべてのセルとプランク取り付けたら、セルフェースプレートを取り付け け固定します。
- 7、円筒ケースの両側に取り付け、ネジで固定します。
- 8、RMDIの前面の UV カットフィルター(図4の部品7)とスキャニングミラ ーアセンブリ(図4の部品10)の間にこのセル切り替え器を取り付けます。
- 9、スキャナーコントロールボックスにケーブルをつなぎます。

| Resonance LTD.                                                                                       |                     |                              |  |  |
|----------------------------------------------------------------------------------------------------|---------------------|------------------------------|--|--|
| 143 Ferndale Drive North, Barrie. Ontario, Canada, L4N 9V9. Phone (705) 733-3633, FAX (705) 733-1388 |                     |                              |  |  |
| www.resonance.on.ca                                                                                  | res@resonance.on.ca | ©Resonance Ltd, Canada, 2002 |  |  |

| 取扱説明書          | BRANKINGE ITA               | Page 11 OF 24   |
|----------------|-----------------------------|-----------------|
| Mini DOAS RMDI | Lamps Syndersmithers Filler | RMDI2005_10.doc |

## 3.3. 分光計/スペクトル取りこみの機能の確認

RMDIの機能の確認:

コンピュータおよび RMDI に RMDI USB ケーブルを差し込み、その後、Ocean Optics OOIBase プログラムを起動します。このプログラムには、有用なヘルプファイル(操作のマニ ュアルとして役立つ)が含まれています。約 1 分後に、プログラムはスペクトルを得るための 準備ができます。ソフトウェアマニュアルの指示に従ってください。簡潔に、1 つは(1)ウィン ドウ(背景、参照あるいはサンプル)を選択する必要があります、(2)そしてサンプリング時間お よび平均回数を設定します(3)、スペクトルを取りこみます。

動作しているかを迅速に確認する方法は、蛍光灯に分光計を向けて、スペクトルを見ることで す。スペクトルは、下に示す(ピークは強度が異なるかもしれませんが)様に見えるはずです。

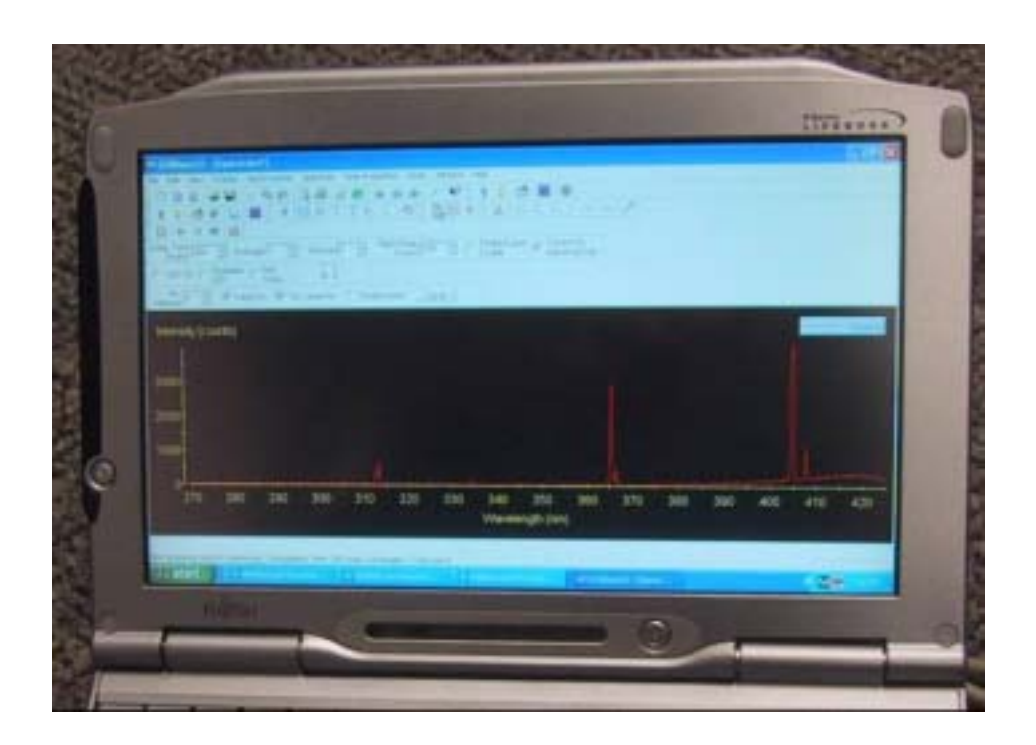

| Resonance LTD.                                                                                       |                     |                              |  |
|----------------------------------------------------------------------------------------------------|---------------------|------------------------------|--|
| 143 Ferndale Drive North, Barrie. Ontario, Canada, L4N 9V9. Phone (705) 733-3633, FAX (705) 733-1388 |                     |                              |  |
| www.resonance.on.ca                                                                                  | res@resonance.on.ca | ©Resonance Ltd, Canada, 2002 |  |

| 取扱説明書          | OGRANNINGE ITA               | Page 12 OF 24   |
|----------------|------------------------------|-----------------|
| Mini DOAS RMDI | Lamps Spristrumatics Fillers | RMDI2005_10.doc |

## 4. スキャナーコントローラボックスの操作

## 4.1. 基本的な操作

スキャナーは、120度の角度をスキャンするのにかかる速度を、30秒、1分、2分、4分および 8分から選択できます。スキャナコントローラーの前面パネルを下に示します。

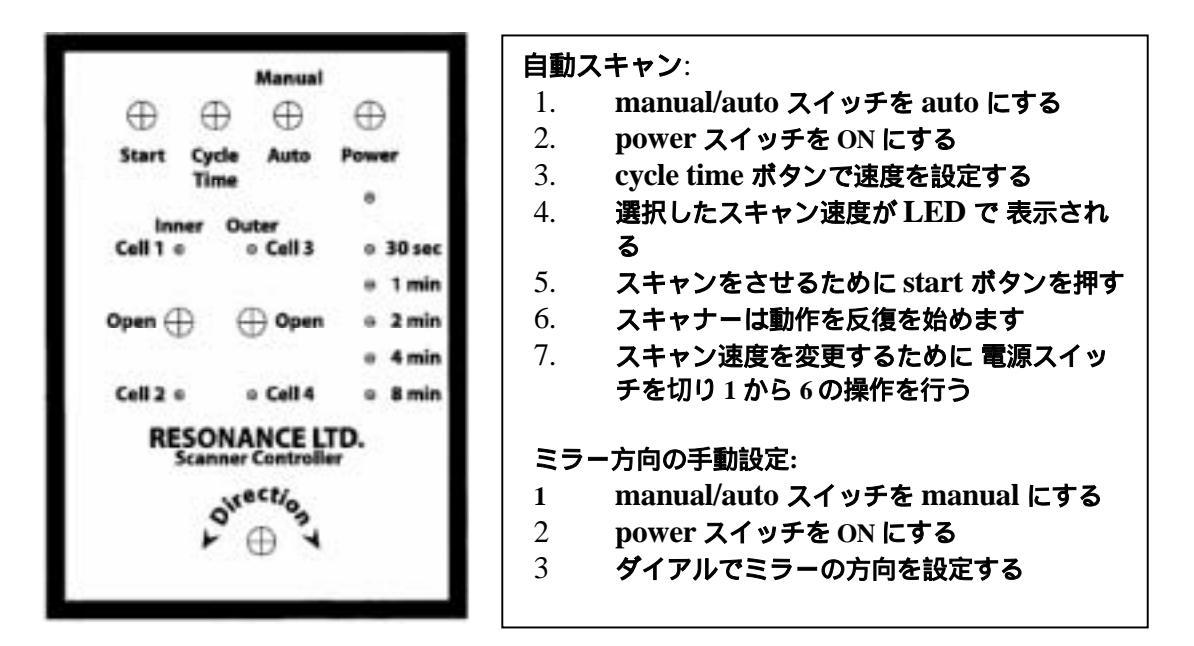

4.2. セル切り替え器の操作

セル切り替え器の操作の前に、セットアップを行ないます。このセットアップは、メーカーで 行ないます。しかし輸送中にずれが生じた場合この操作をする必要があります。アライメント のずれは位置を確認するレバーで確認することができ、円筒ケースの上部のセンターでそれぞ れ1mm以内に収まらなければいけません。

セットアップ:

- 1. Cycle Time スイッチを押したまま保持します。
- 2. Power を入れます。
- 3. 5秒後、Cycle Time スイッチを放します。
- Direction ノブを使い、光軸上に何もない状態(オープンセル)にセルホルダ ーをセットします。その位置は位置確認ノブで行ないます。
- 5. Cycle Time スイッチを押して、放します。
- 6. 4と5を2番目のオープンセルに対して行ないます。
- 7. Cycle Time スイッチを押して、放します。
- 8. Power を切ります。
- 9. 通常の操作を行なうために Power を入れます。

|                                                                                                    | Resonance LTD.      |                              |  |
|----------------------------------------------------------------------------------------------------|---------------------|------------------------------|--|
| 143 Ferndale Drive North, Barrie. Ontario, Canada, L4N 9V9. Phone (705) 733-3633, FAX (705) 733-1388 |                     |                              |  |
| www.resonance.on.ca                                                                                  | res@resonance.on.ca | ©Resonance Ltd, Canada, 2002 |  |

Mini DOAS RMDI

ANCE LTD. \_\_\_\_

#### 通常の操作

1. manual/auto スイッチを Auto にします。

Lamo

- 2. Power を入れます。
- 3. Start ボタンを押します。
- 4. セル 1,2,3,4 でオープンあるいは適当な組み合わせをト ルグスイッチで選びます。

## 手動でのセルの選択

- 1. manual/auto スイッチを Manual にします。
- 2. Power を入れます。
- 3. 位置確認レバーでセルを光路上に押し入れます。

# 5. スペクトルメータの操作について

RMDIの操作には Ocean Optics と Resonance のソフトウェアがインストールさている必要があ ります。

5.1. Resonance 社提供のスクリプトファイル

Resonance は、計算、表示 SO<sub>2</sub> と/もしくは NO<sub>2</sub> データの取り込み用に Sax Basic スクリプトファイルを提供しています。

- ボタンをクリックする か、あるいはスクリプトメニューを使い、Open を 選択しドロップダウンメニューから Execute Script を選び、スクリプトを起動し ます。
- 入力待ち状態で、Openをクリックし、ResonanceLtdRMDIsw.bas(UV フィルター を使用しない)を、または ResonanceLtdRMDIsw SO2 only.bas(UV フィルターを使 用する)を C:\Program File\Ocean Optics\OOIBase32 ディレクトリーから選択しま す。

ー時停止は、 ボタンを、そして取り込みの中止は 「「「「「「」」」 ボタンを もし くはスクリプトメニューを使い行ないます。最大化したりデータを保存したりし スクリプトをスタートあるいはストップ後スペクトルウインドウをレフレッシュ します。

Resonance LTD. 143 Ferndale Drive North, Barrie. Ontario, Canada, L4N 9V9. Phone (705) 733-3633, FAX (705) 733-1388 www.resonance.on.ca res@resonance.on.ca ©Resonance Ltd, Canada, 2002

| 取扱説明書          | DERANANCE ITA                | Page 14 OF 24   |
|----------------|------------------------------|-----------------|
| Mini DOAS RMDI | Lamps Spristrum Lines Planes | RMDI2005_10.doc |

このソフトウエアーファイル ResonanceLtdRMDIsw.bas は、多くのコメントをもちそしてユー ザーが修正することができます。選択した SO2 と / もしくは NO2 の吸収波長での吸収量の測定 をセットアップします。SO2 に対しての吸収中心波長は 310.8、 313.1、315.4nm です。 これらのパンドの吸光度は Beer Lambert 方程式を使用して計算されます:

 $pl = -ln(I/I_0)$ 

ここで:

pl = 測定ガス (SO<sub>2</sub>) 濃度 × パス長 (ppm-m) = 選択した波長での SO<sub>2</sub> の吸収係数(ppm-m)<sup>-1</sup> I/I<sub>0</sub> = 選択した波長でのガスの透過率

IO は、選択した波長のどちらか一方の横の強度の平均です。また、I は波長の中心の強度です。 この単純な方法は、単純化された COSPEC マスクの使用に相当します。それは評価を目的と するもので、機器がより完成されたものになるとともに、マスク(マクロのアップロードによ る)上の改良は無償で提供されます。

- 3 スクリプトが実行を始めると、SO<sub>2</sub>と/あるいは NO<sub>2</sub>のデータが取り込まれ、デフォルト ファイル C:\DefaultSO2NO2Data.txt に保存されます。異なるファイル名や場所を選択す るには、SO2NO2 データメニューをクリックし (もしメニューが見えないときはウィン ドをリフレッシュしてください)そして Specify File をクリックしそしてファイル名 / 場 所を入力します。
- 注: このファイルの拡張子は.txt でなければならず他のものではいけません。 たとえば、C:\ドライブの"MyDocuments"フォルダ中の"Test1"というファイルに データを保存する場合、"C:\MyDocuments\Test1.txt"と入力します。このファイル名 はスペクトル取り込み中いつでも変えられます。
- 4 生スペクトルは Ocean Optics メニューの保存オプションを使い保存されます。Ocean Optics メニューの Time Acquisition メニューを使っても自動的にスペクトルを保存できます。詳しくは、Ocean Optics Help ファイルを参照してください。
- 5 スペクトルを取り込むための設定は、一般的に外野での観測では、積分時間 200m 秒で 日中の晴天の場合は、1回積算、薄暗がりや曇天の場合は、6回積算で良い結果が得ら れます。

|                                                                                                    | Resonance LTD.      |                              |  |
|----------------------------------------------------------------------------------------------------|---------------------|------------------------------|--|
| 143 Ferndale Drive North, Barrie. Ontario, Canada, L4N 9V9. Phone (705) 733-3633, FAX (705) 733-1388 |                     |                              |  |
| www.resonance.on.ca                                                                                  | res@resonance.on.ca | ©Resonance Ltd, Canada, 2002 |  |

| 取扱説明書          | OBRANKANCE ITA             | Page 15 OF 24   |
|----------------|----------------------------|-----------------|
| Mini DOAS RMDI | Lampa Sprinkrunklera Miraa | RMDI2005_10.doc |

#### 5.2. 機器の校正

校正は、各セッションの前と毎時間少なくとも1回行なう必要があります。 これは機器のダークノイ ズの低減と、ガスセルの校正を含みます。校正は、時間経過や、温度変化、空の明るさのスペ クトル成分の変化により起こる機器のドリフトに対して繰り返し行なう必要があります。

- 5.2.1. ダークの校正:
  - a. 標準の RMDI
    - i. RMDIの入射口を塞ぎます。
    - ii. 入射口を塞いだまま ボタンをクリックします。CCD アレイの ベースダークノイズを取り込みます。
    - iii. 入射口の覆いを取り外し、 ポタンをクリックし、スペクトルからペーすダークノイズを引きます。スペクトルはノイズの少ないほぼゼロ強度になります。
    - b. セル切り替え器付の RMDI:
      - i. RMDIの入射口を塞ぐために"Outer"スイッチでプランクセルを選択します。スペクトルは平らになります。
      - ii. **ポ**タンをクリックし、次に **ポ**タンをクリックします。 これで次の校正手順に入る準備ができました。

#### 5.2.2. ガスセルでの校正:

- i. RMDIを煙等の無いクリアーな空に向けます。そして30秒から5分 間ペースラインを測定します。
- ii. 入射口の前に順番にそれぞれのセルをセットし30秒から2分間測定します。これはシステムにより、セルを手動でセットし、あるいは自動セル切り変え器で行ないます。標準的な3つの異なった圧力の SO2 校正用セルの場合は、
  - 1. 一番圧力の低いセルをセットし、1分間測定します。
  - 2. 真ん中の圧力のセルをセットし、1分間測定します。
  - 3. 一番圧力の高いセルをセットし、1分間測定します。
  - 4. 一番低い圧力のセルと一番高い圧力のセルをセットし(セ ル切り変え器が取り付けてあれば可能です)、1分間測定 します。
  - 5. 一番高い圧力のセルと真ん中の圧力のセルをセットし、1 分間測定します。

| 取扱説明書          | DERANANCE ITA             | Page 16 OF 24   |
|----------------|---------------------------|-----------------|
| Mini DOAS RMDI | Lamps Spystrandists Films | RMDI2005_10.doc |

## 2つの校正セルの場合は、それぞれのセルを順番にセットし 5.2.2. で終了です。たとえば SO2の校正セルを低いもので想定後 高いセルを測定し続いて NO2の校正セルの低いものそして高いもの と順番に行ないます。

## **Appendix 1. SPECTROMETER SPECIFICATIONS**

Date:

Initial:

#### **Identification:**

Spectrometer Model/Serial Number:

#### **Entrance Slit:**

| Туре         | Fixed       |
|--------------|-------------|
| Height/Width | 1 mm/0.05mm |

#### **Exit Detector:**

| Туре                   |             | Linear CCD       |
|------------------------|-------------|------------------|
| Pixel                  | `           | 200 x 14 microns |
| Array Width            |             | 28 mm            |
| Spectral coverage      |             | 295 to 437 nm    |
| Spectral coverage with | n UV filter | 295 to 385 nm    |

#### **Grating:**

| Grooves/mm        | 2,400/mm             |
|-------------------|----------------------|
| UV type           |                      |
| Resolution/System | < 0.4 nm first order |

|                                                                                                    | Resonance LTD.      |                              |  |
|----------------------------------------------------------------------------------------------------|---------------------|------------------------------|--|
| 143 Ferndale Drive North, Barrie. Ontario, Canada, L4N 9V9. Phone (705) 733-3633, FAX (705) 733-1388 |                     |                              |  |
| www.resonance.on.ca                                                                                  | res@resonance.on.ca | ©Resonance Ltd, Canada, 2002 |  |

| 取扱説明書          | DECONANCE ITA               | Page 17 OF 24   |
|----------------|-----------------------------|-----------------|
| Mini DOAS RMDI | Lumps Synjebrunkliges Minus | RMDI2005_10.doc |

## **Appendix 2: SPECTROMETER CALIBRATION**

Date:

Initial:

## **Equipment:**

Spectrometer Model/Serial Number RMDI /SR#R415 Fixed 50 micron slit

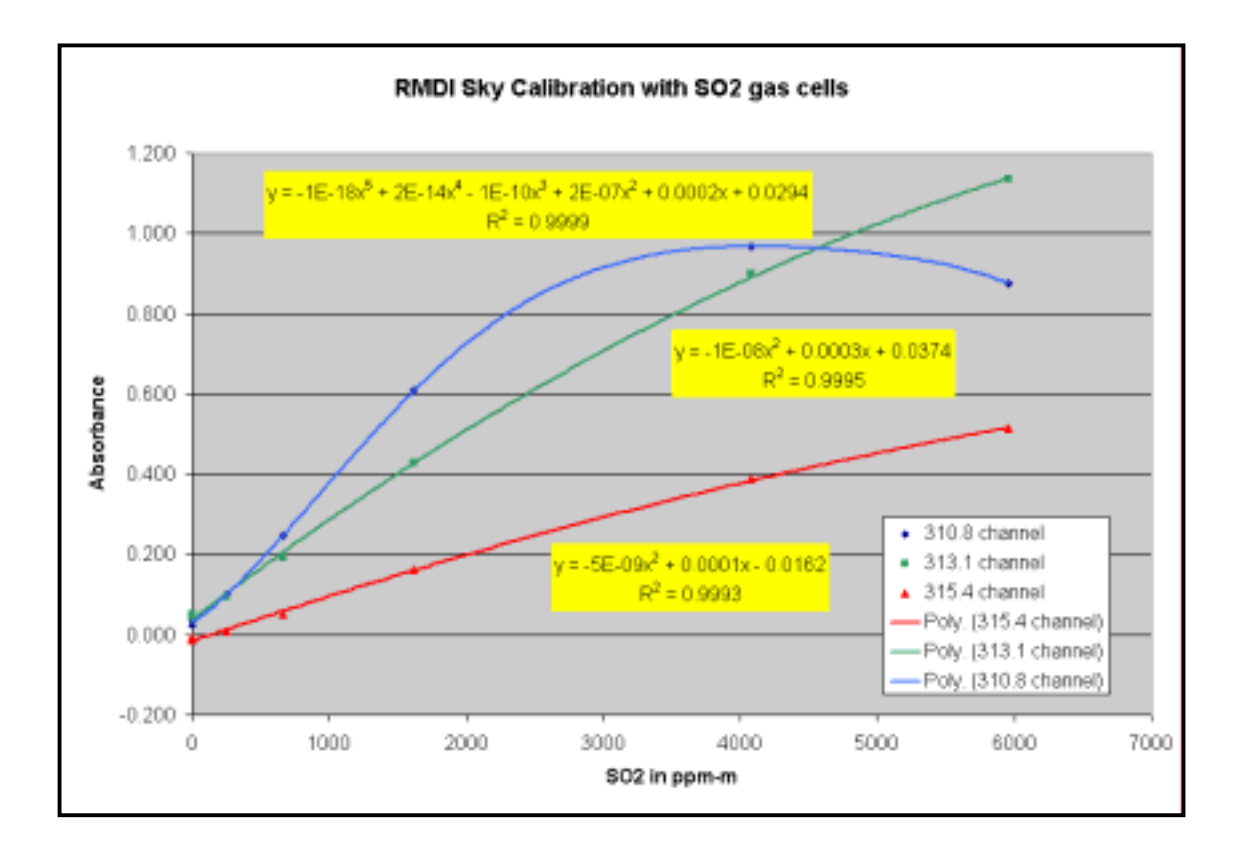

|                                                                                                    | Resonance LTD.      |                              |  |
|----------------------------------------------------------------------------------------------------|---------------------|------------------------------|--|
| 143 Ferndale Drive North, Barrie. Ontario, Canada, L4N 9V9. Phone (705) 733-3633, FAX (705) 733-1388 |                     |                              |  |
| www.resonance.on.ca                                                                                  | res@resonance.on.ca | ©Resonance Ltd, Canada, 2002 |  |

| 取扱説明書          | RESONANCE ITTO.            | Page 18 OF 24   |
|----------------|----------------------------|-----------------|
| Mini DOAS RMDI | Lamps Spiedrumblars Planas | RMDI2005_10.doc |

#### **Appendix 3: SCRIPT FILE LISTING**

Attribute VB\_Name = "Module1" '#Reference {00020813-0000-0000-C000-0000000046}#1.3#0#C:\Program Files\Microsoft Office\Office\EXCEL9.OLB#Microsoft Excel 9.0 Object Library '#Reference {00020813-0000-0000-C000-0000000046}#1.4#0#C:\Program Files\Microsoft Office\Office10\EXCEL.EXE#Microsoft Excel 10.0 Object Library 'SCRIPT FILE NAME ResonanceLtdRMDIsw.bas ' The following script processes spectral data for RMDI and RMD-2

 DO NOT MODIFY THE FOLLOWING BLOCK OF CODE Option Explicit
 '#uses "classes\menuverify.bas"
 Global ooi As OOIBase32Platinum
 Global Ready As Integer
 Global Const INITDONE=66
 Global InEvent As Boolean
 'END NONMODIFYABLE BLOCK

Global i As Integer Global j As Integer Global jmax As Integer Global NWL1 As Integer Global NWL2 As Integer Global filename As String Global ovslot As OVERLAYSLOT Global PixCount As Integer 'Global wl(3648) As Double 'Global data(3648) As Double Global wl(2048) As Double Global data(2048) As Double 'Global TimeSeries1(3648) As Double 'Global TimeSeries2(3648) As Double Global TimeSeries1(2048) As Double Global TimeSeries2(2048) As Double Global Spect\_StWL As Double Global Spect\_EnWL As Double Global Spect\_StWL\_2 As Double Global Spect\_EnWL\_2 As Double Global Spect\_StWL\_3 As Double Global Spect\_EnWL\_3 As Double Global Spect\_Stpix As Integer Global Spect Enpix As Integer Global Spect\_Stpix\_2 As Integer Global Spect\_Enpix\_2 As Integer Global Spect\_Stpix\_3 As Integer Global Spect\_Enpix\_3 As Integer 'Global Spect\_Array(3648) As Integer Global Spect\_Array(2048) As Integer Global chan As SPECCHANNEL Global WLO As Double 'Wavelength offset parameter Global WLM As Double 'Wavelength multiplier parameter Global CWL1(24) As Double 'Center Wavelength array for slit set (nanometer units) Global SHW1(24) As Double 'Slit HALF width array for SO2 slit set (nanometre units)

| Resonance LTD.                                                                                       |                     |                              |  |
|----------------------------------------------------------------------------------------------------|---------------------|------------------------------|--|
| 143 Ferndale Drive North, Barrie. Ontario, Canada, L4N 9V9. Phone (705) 733-3633, FAX (705) 733-1388 |                     |                              |  |
| www.resonance.on.ca                                                                                  | res@resonance.on.ca | ©Resonance Ltd, Canada, 2002 |  |

| 取扱説明書          | BERNWINNER ITA             | Page 19 OF 24   |
|----------------|----------------------------|-----------------|
| Mini DOAS RMDI | Lamps Superiorandine Phone | RMDI2005_10.doc |

Global Stpix1(24) As Integer Global Enpix1(24) As Integer Global CWL2(15) As Double 'Center Wavelength array for Ozone slit set (nanometre units) Global SHW2(15) As Double 'Slit HALF width array for Ozone slit set (nanometre units) Global Stpix2(15) As Integer Global Enpix2(15) As Integer Global MinWL As Integer Global MaxWL As Integer Global BaseRat313 As Double Global BaseRat355 As Double Global BaseRat369 As Double Global BaseRat419 As Double Global BaseRat328 As Double Global BaseRatO3 As Double Global BaseRatNO2 As Double Global StartTimer As Double Global SO2Scale As Double Global NO2Scale As Double Global SO2Offset As Double Global NO2Offset As Double

Public Sub EventGenerator\_MacroBegin(ByVal modname As String)

'------

> 'allocate variables for menus Dim SpecMenu As Long Dim SpecFileMenu As Long Dim NewPopupMenu As Long SpecMenu = ooi.Menu.GetSpectrumMenu() print out all the members of menu Dim i For i=0 To ooi.Menu.GetMenuItemCount(SpecMenu)-1 Debug.Print ooi.Menu.GetMenuString(SpecMenu, i, mfByPosition) Next i 'get the file submenu SpecFileMenu=ooi.Menu.GetSubMenu(SpecMenu,0) 'add two items to the end of the file menu ooi.Menu.AppendMenu(SpecFileMenu,mfSeparator,0," ") ooi.Menu.AppendMenu(SpecFileMenu,mfString,umFirst,"F&irst new menu") ooi.Menu.AppendMenu(SpecFileMenu,mfString,umFirst+1,"Se&cond new menu") 'create a popup menu to add to the main spectrum menu NewPopupMenu=ooi.Menu.CreatePopupMenu() 'add items to the new popup ooi.Menu.AppendMenu(NewPopupMenu,mfString,umFirst+2,"&Specify File") 'insert new menu into file menu, after help ooi.Menu.InsertMenu(SpecMenu,11,mfByPosition+mfPopup,NewPopupMenu,"&SO2 NO2 Data") ' get the wavelength array

ooi.SpectralData.GetWavelengths(chan,wl(0))

| Resonance LTD.                                                                                       |                     |                              |  |
|----------------------------------------------------------------------------------------------------|---------------------|------------------------------|--|
| 143 Ferndale Drive North, Barrie. Ontario, Canada, L4N 9V9. Phone (705) 733-3633, FAX (705) 733-1388 |                     |                              |  |
| www.resonance.on.ca                                                                                  | res@resonance.on.ca | ©Resonance Ltd, Canada, 2002 |  |

# 取扱説明書 Page 20 OF 24 Mini DOAS RMDI RMDI2005\_10.doc

jmax = 2047 'jmax = 3647 ' set starting and ending wavelengths

'Compressed Spectrum Mask

Spect\_StWL = 294.46 Spect\_EnWL= 354.55

'Set spectra save filename to a default filename = "C:\DefaultSO2NO2Data.txt"

'SO2 MASK

| WLO = 0<br>WLM = 1                                              | 'Wave length offset can be used to correct for temp drift<br>'Wave length span can be used to correct for temp drift                            |
|-----------------------------------------------------------------|----------------------------------------------------------------------------------------------------|
| NWL1 =23<br>CWL1(1) = 298*WLM+WLO 'Cen'<br>SHW1(1) = .25*WLM    | 'Number of spectral elements used for correlation<br>ter wavelength 1 background reference<br>'Slit 1 half width corrected for wave length span |
| CWL1(2) = 299*WLM+WLO 'Cen'<br>SHW1(2) = .25*WLM                | ter wavelength 2 background reference<br>'Slit 2 half width                                                                                     |
| CWL1(3) = 312.1*WLM+WLO 'Ce<br>SHW1(3) = 0.25*WLM               | enter wavelength 3 low SO2 absorption<br>'Slit 3 half                                                                                           |
| CWL1(4) = 313.08*WLM+WLO 'C<br>SHW1(4) = 0.25*WLM               | Center wavelength 4 high SO2 absorption<br>'Slit 4 half width                                                                                   |
| CWL1(5) = 314.16*WLM+WLO 'C<br>SHW1(5) = 0.25*WLM               | Center wavelength 5 low SO2 absorption<br>'Slit 5 half width                                                                                    |
| CWL1(6) = 353.95*WLM+WLO 'C<br>SHW1(6) = 0.3*WLM                | Center wavelength 6 Low BrO absorption<br>'Slit 6 half width                                                                                    |
| CWL1(7) = 355*WLM+WLO 'Cen<br>SHW1(7) = 0.3*WLM                 | ter wavelength 7 high BrO absorption<br>'Slit 7 half width                                                                                      |
| CWL1(8) = 356.04*WLM+WLO 'C<br>SHW1(8) = 0.3*WLM                | Center wavelength 8 low BrO absorption<br>'Slit 8 half width                                                                                    |
| CWL1(9) = 367.71*WLM+WLO 'C<br>SHW1(9) = 0.3*WLM 'Slit 9 half w | Center wavelength 9 low OClO absorption<br>ridth                                                                                                |
| CWL1(10) = 368.71*WLM+WLO<br>SHW1(10) = 0.3*WLM 'Slit 9 half    | Center wavelength 10 hi OCIO absorption width                                                                                                   |
| CWL1(11) = 369.71*WLM+WLO<br>SHW1(11) = 0.3*WLM                 | Center wavelength 9 low OCIO absorption<br>'Slit 9 half width                                                                                   |
| CWL1(12) = 411.89*WLM+WLO<br>SHW1(12) = 0.25*WLM                | Center wavelength 18 low NO2 x pixels from line center<br>'Slit 18 half width                                                                   |
| CWL1(13) = 413.34*WLM+WLO<br>SHW1(13) = .25*WLM                 | Center wavelength 19 hi NO2 absorption<br>'Slit 19 half widthflanking slits +1.44 nm - 1.45                                                     |
|                                                                 |                                                                                                    |

| Resonance LTD.                                                                                       |                     |                              |  |
|----------------------------------------------------------------------------------------------------|---------------------|------------------------------|--|
| 143 Ferndale Drive North, Barrie. Ontario, Canada, L4N 9V9. Phone (705) 733-3633, FAX (705) 733-1388 |                     |                              |  |
| www.resonance.on.ca                                                                                  | res@resonance.on.ca | ©Resonance Ltd, Canada, 2002 |  |

| 取扱説明書                                                                                                    |                                                        |                                                      |                         | Page 21 OF 24                 |
|----------------------------------------------------------------------------------------------------|--------------------------------------------------------|------------------------------------------------------|-------------------------|-------------------------------|
| Mini DOAS RMDI                                                                                                    | Lamps E                                                | njetrumitista Minua                                  |                         | RMDI2005_10.doc               |
| CWL1(14) = 41<br>SHW1(14) = .2:                                                                                                    | 4.78*WLM+WLO 'C<br>5*WLM                               | Center wavelength 20 hi NO2<br>'Slit 20 half width   | 2 absorptio             | on                            |
| CWL1(15) = 32<br>SHW1(15) = 0.                                                                                                    | 26.79*WLM+WLO 'C<br>35*WLM                             | Center wavelength 15 low CS<br>Slit 15 half width    | 32 9 pixels             | s from line center            |
| CWL1(16) = 32<br>SHW1(16) = .33                                                                                                    | 27.51*WLM+WLO 'C<br>5*WLM                              | Center wavelength 16 hi CS2<br>'Slit 16 half width . | absorptic<br>flanking   | on<br>g slits +.7272          |
| CWL1(17) = 32<br>SHW1(17) = .3:                                                                                                    | 28.23*WLM+WLO 'C<br>5*WLM                              | Center wavelength 17 hi CS2<br>'Slit 17 half width . | absorptic               | n                             |
| CWL1(18) = 41<br>SHW1(18) = 0.2                                                                                                    | 1.89*WLM+WLO 'C<br>25*WLM                              | Center wavelength 18 low NG<br>Slit 18 half width    | D2 x pixel<br>          | s from line center            |
| CWL1(19) = 41<br>SHW1(19) = .2:                                                                                                    | 3.34*WLM+WLO 'C<br>5*WLM                               | Center wavelength 19 hi NO2<br>Slit 19 half width    | 2 absorptie<br>flanking | on<br>3 slits +1.44 nm - 1.45 |
| CWL1(20) = 41<br>SHW1(20) = .2:                                                                                                    | 4.78*WLM+WLO 'C<br>5*WLM                               | Center wavelength 20 hi NO2<br>'Slit 20 half width   | 2 absorptio             | on                            |
| CWL1(21) = 33<br>SHW1(21) = 0.2                                                                                                    | 31.8*WLM+WLO 'Ce<br>35*WLM                             | enter wavelength 21 low O3<br>'Slit 21 half width    | x pixels fi<br>         | rom line center               |
| CWL1(22) = 33<br>SHW1(22) = .3:                                                                                                    | 3.78*WLM+WLO 'C<br>5*WLM                               | Center wavelength 22 hi O3 a<br>'Slit 22 half width  | bsorption<br>flanking   | slits +1.98 -1.96             |
| CWL1(23) = 33<br>SHW1(23) = .33                                                                                                    | 5.74*WLM+WLO 'C<br>5*WLM                               | Center wavelength 23 hi O3 a<br>'Slit 23 half width  | lbsorption              | ı                             |
| BaseRat $313 = 1$<br>BaseRat $328 = 1$<br>BaseRat $328 = 1$<br>BaseRat $355 = 1$<br>BaseRat $369 = 1$<br>BaseRat $369 = 1$<br>BaseRat $419 = 1$<br>BaseRat $03 = 1$<br>BaseRat $03 = 1$<br>BaseRat $02 = $<br>SO2Scale = 600<br>NO2Scale = 250<br>SO2Offset = 50<br>NO2Offset = -1 | .0<br>.0<br>1<br>00<br>000<br>000<br>000               |                                                      |                         |                               |
| 'put data in over<br>ooi.Overlay.Act<br>ooi.Overlay.Act                                                                                                    | lay slot 1<br>tive(ovSlot1)=True<br>tive(ovSlot2)=True |                                                      |                         |                               |
| ooi.Overlay.Cle<br>ooi.Overlay.Cle                                                                                                    | arOverlay(ovSlot1)<br>arOverlay(ovSlot2)               |                                                      |                         |                               |
| j=0                                                                                                    |                                                        |                                                      |                         |                               |
| 'OZONE MASK: These a                                                                                                    | re the wavelengths ar                                  | nd slit widths of a Brewer Sp                        | ectromete               | er mask                       |
| NWL2 = 5<br>CWL2(1) = 306.3*WLM-<br>SHW2(1) = 0.25*WLM                                                                                                    | +WLO                                                   | 'Slit 1 half width co                                | orr for wa              | ve length span                |

| Resonance LTD.                                                                                       |                     |                              |  |
|----------------------------------------------------------------------------------------------------|---------------------|------------------------------|--|
| 143 Ferndale Drive North, Barrie. Ontario, Canada, L4N 9V9. Phone (705) 733-3633, FAX (705) 733-1388 |                     |                              |  |
| www.resonance.on.ca                                                                                  | res@resonance.on.ca | ©Resonance Ltd, Canada, 2002 |  |

|                                      | 取扱説明書                                                                                                    | OBRANNAR ITA                                                                   |                                                                   |         | Page 22 OF 24   |
|--------------------------------------|----------------------------------------------------------------------------------------------------|--------------------------------------------------------------------------------|-------------------------------------------------------------------|---------|-----------------|
|                                      | Mini DOAS RMDI                                                                                                    | Lamps Spri                                                                     | drumblers Mires                                                   |         | RMDI2005_10.doc |
|                                      | CWL2(2) = 310<br>SHW2(2) = 0.2.                                                                                                    | .0*WLM+WLO<br>5*WLM                                                            | 'Slit 2 half width                                                |         |                 |
|                                      | $CwL_2(3) = 313$<br>SHW2(3) = 0.22                                                                                                    | 5*WLM                                                                          | 'Slit 3 half width                                                |         |                 |
|                                      | CWL2(4) = 316<br>SHW2(4) = 0.22                                                                                                    | .8*WLM+WLO<br>5*WLM                                                            | 'Slit 4 half width                                                |         |                 |
|                                      | CWL2(5) = 320<br>SHW2(5) = 0.22                                                                                                    | *WLM+WLO<br>5*WLM                                                              | 'Slit 5 half width                                                |         |                 |
| ' set                                | spectrometer channel<br>chan=chMaster                                                                                                    |                                                                                |                                                                   |         |                 |
| ' get                                | starting and ending pixel from wa                                                                                                    | velengths                                                                      |                                                                   |         |                 |
|                                      | <pre>'For compressed spectrum</pre>                                                                                                    |                                                                                |                                                                   |         |                 |
| ' DO<br>Reac<br>' EN<br>'====<br>End | NOT MODIFY THE FOLLOWIN<br>ly=INITDONE<br>D NONMODIFYABLE BLOCK<br>Sub<br>Sub<br>in Sub EventCongrator NewScot                                                                                                    | NG BLOCK OF CODE                                                               | nome As String DyVal abo                                          | nnole A | s Integer)      |
| Pubi<br>'===                         | ======================================                                                                                                    |                                                                                | name As String, Byvai cna<br>==================================== | nneis A | s integer)      |
| ' I                                  | DO NOT MODIFY THE FOLLOV<br>If Ready<>INITDONE Then<br>If ooi.InNextScanWait=True<br>ooi.InNextScanWa<br>Exit Sub<br>End If<br>If ooi.InTimeWait=True The<br>If InEvent=True Then Exit S<br>InEvent=True<br>END NONMODIFYABLE | VING BLOCK OF COD<br>Exit Sub<br>Then<br>it=False<br>n Exit Sub<br>ub<br>BLOCK | E                                                                 |         |                 |
| '===                                 | ine local variables<br>Dim M As Double<br>Dim X As Double<br>Dim B As Double<br>Dim RFlux1(24)<br>Dim CRFlux1(24)<br>Dim CRFlux2(5)                                                                                           |                                                                                |                                                                   |         |                 |

Resonance LTD. 143 Ferndale Drive North, Barrie. Ontario, Canada, L4N 9V9. Phone (705) 733-3633, FAX (705) 733-1388 www.resonance.on.ca res@resonance.on.ca ©Resonance Ltd, Canada, 2002

```
取扱説明書
                                                                                                                                                                                                                                                            Page 23 OF 24
                Mini DOAS RMDI
                                                                                                                                                                                                                                                            RMDI2005_10.doc
                                                                                                                       Lamo
                         Dim RFlux2(5)
                         Dim CurPix As Integer
                         'Update Time Tic
                         ' get processed spectral data
                         ooi.SpectralData.GetProcessedSpectrum(chMaster,data(0))
                         'Create average
                         ' integrate
                         For i =1 To NWL1
                                                  RFlux1(i) = 0
                                                  For CurPix = Stpix1(i) To Enpix1(i)
                                                                          RFlux1(i) = RFlux1(i) + data(CurPix)
                                                  Next CurPix
                                                  RFlux1(i) = RFlux1(i)/(Enpix1(i)-Stpix1(i))
                         Next i
                         For i =1 To NWL2
                                                  RFlux2(i) = 0
                                                  For CurPix = Stpix2(i) To Enpix2(i)
                                                                          RFlux2(i) = RFlux2(i) + data(CurPix)
                                                  Next CurPix
                                                  'RFlux2(i) = RFlux2(i)/(Enpix2(i)-Stpix2(i))
                         Next i
                         M = (RFlux1(2)-RFlux1(1))/(CWL1(2)-CWL1(1))
                         B = RFlux1(1)
                         For i = 1 To 2
                                                  CRFlux1(i) = RFlux1(i)
                        Next i
                         For i = 3 To NWL1
                                                  CRFlux1(i) = RFlux1(i) - B
                         Next i
' USE CODE BELOW To put Data into chart and save file
                         TimeSeries1(j) = SO2Scale*(-Log(2*CRFlux1(4)/(CRFlux1(3)+CRFlux1(5)+0.00001)/BaseRat313)) + SO2Offset
                         TimeSeries2(j) = NO2Scale*(-Log(2*CRFlux1(19)/(CRFlux1(18)+CRFlux1(20)+.00001)/BaseRatNO2)) + NO2Offset(20) + NO2Offset(20) 
'append timeseries1(j) and timeseries2(j) to file
```

Open filename For Append As #1 Print #1, " " & Time & " " & Date & " " & j & " " & TimeSeries1(j) & " " & TimeSeries2(j) Close #1

Debug.Print (TimeSeries2(j))

ooi.Overlay.ClearOverlay(ovSlot1)
ooi.Overlay.ClearOverlay(ovSlot2)

ooi.Overlay.SetOverlayWavelength(ovSlot1, wl(0)) ooi.Overlay.SetOverlayIntensity(ovSlot1, TimeSeries1(0)) ooi.Overlay.SetOverlayWavelength(ovSlot2, wl(0)) ooi.Overlay.SetOverlayIntensity(ovSlot2, TimeSeries2(0))

| Resonance LTD.                                                                                       |                     |                              |  |
|----------------------------------------------------------------------------------------------------|---------------------|------------------------------|--|
| 143 Ferndale Drive North, Barrie. Ontario, Canada, L4N 9V9. Phone (705) 733-3633, FAX (705) 733-1388 |                     |                              |  |
| www.resonance.on.ca                                                                                  | res@resonance.on.ca | ©Resonance Ltd, Canada, 2002 |  |

```
取扱説明書
                                                                             Page 24 OF 24
                                    Lamp
    Mini DOAS RMDI
                                                                             RMDI2005_10.doc
       j = j+1
       If j > jmax-1 Then
               ooi.Overlay.ClearOverlay(ovSlot1)
               ooi.Overlay.ClearOverlay(ovSlot2)
               For j=0 To 2047
                       TimeSeries1(j) = 0
                      TimeSeries2(j) = 0
               Next j
               j=0
       End If
_____
'_____
' DO NOT MODIFY THE FOLLOWING BLOCK OF CODE
InEvent=False
' END NONMODIFYABLE BLOCK
'_____
End Sub
Public Sub EventGenerator_UserMenu(ByVal menuid As Long)
       Select Case menuid
               Case umFirst+2
                       'Enter a file name to save the SO2 and NO2 data
                       filename = InputBox("Enter File Name For Saving Data Using The Form
Directory\FileName.txt", filename, "C:\Data.txt",,)
                      Debug.Print filename
       End Select
End Sub
Public Sub Errorreport()
End Sub
Public Sub EventGenerator_MacroEnd()
        ' when the macro exists, restore the default spectrum menu adn clear overlays
       ooi.Menu.ReloadDefaultSpectrumMenu()
```

ooi.Menu.ReloadDefaultSpectrumMenu() ooi.Overlay.ClearOverlay(ovSlot1) ooi.Overlay.ClearOverlay(ovSlot2) ooi.Overlay.ClearOverlay(ovSlot3) ooi.Overlay.ClearOverlay(ovSlot4) ooi.Overlay.ClearOverlay(ovSlot5) ooi.Overlay.ClearOverlay(ovSlot6) ooi.Overlay.ClearOverlay(ovSlot7) ooi.Overlay.ClearOverlay(ovSlot8) ooi.Overlay.ClearOverlay(ovSlot8) ooi.Overlay.ClearOverlay(ovSlot8) ooi.Menu.RedrawAllSpectrumMenus()

End Sub

| Resonance LTD.                                                                                       |                     |                              |  |
|----------------------------------------------------------------------------------------------------|---------------------|------------------------------|--|
| 143 Ferndale Drive North, Barrie. Ontario, Canada, L4N 9V9. Phone (705) 733-3633, FAX (705) 733-1388 |                     |                              |  |
| www.resonance.on.ca                                                                                  | res@resonance.on.ca | ©Resonance Ltd, Canada, 2002 |  |